# **Dell Precision 7550/7750**

外接顯示器連線指南

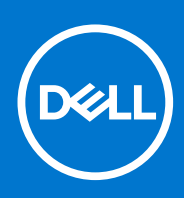

管制型號: P93F 管制類型: P93F001 February 2021 修正版 A00

### 註、警示與警告

(i) 註:「註」表示可以幫助您更有效地使用產品的重要資訊。

▲ 警示:「警示」表示有可能會損壞硬體或導致資料遺失,並告訴您如何避免發生此類問題。

警告:「警告」表示可能的財產損失、人身傷害或死亡。

© 2021 Dell Inc. 或其子公司。版權所有,翻印必究。Dell、EMC 與其他商標均為 Dell Inc.或其子公司的商標。其他商標可能為其各自擁有者的商標。

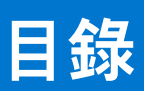

| 章 1: 開始操作之前                    | 4  |
|--------------------------------|----|
| 檢查電腦上的顯示卡選項                    | 4  |
| 外接顯示器連線模式                      | 4  |
| 混合顯示卡模式                        | 4  |
| 混合顯示卡模式 (含直接輸出)                | 5  |
| 獨立顯示卡模式                        | 5  |
| 關閉內建顯示器                        | 6  |
|                                |    |
| 章 2: 連接顯示器                     | 7  |
| 支援的顯示器                         | 7  |
| 使用 Dell 媒體插槽座 – WD19DC 連接多台顯示器 | 8  |
|                                |    |
| 章 3: 疑難排解                      | 9  |
|                                |    |
| 章 4: 獲得幫助和聯絡 Dell 公司           | 10 |

1

您可以使用 Precision 7550/7750 提供的 Thunderbolt 3 (USB Type-C)、HDMI 及 Mini DisplayPort,連接最多四台 4K 外接顯示器或一 台 5K 及以上顯示器。

#### 支援的顯示器總數:

- 四台 4K 外接顯示器: 4 個連接埠 (兩個 USB Type-C、HDMI、Mini DisplayPort)
- 一台 5K 外接顯示器:
  - 2個 USB Type-C 連接埠
  - 2個連接埠 (一個 USB Type-C 連接埠,一個 Mini DisplayPort)

開始之前,請務必執行下列動作:

- 檢查電腦上的顯示卡選項
- 檢查外接顯示器的可用連接埠,並決定連線模式。

# 檢查電腦上的顯示卡選項

支援的外接顯示器數目取決於電腦可用的顯示卡類型:

- 內建顯示卡可支援最多3台顯示器
- 獨立顯示卡可支援最多4台顯示器

### ()註:

- Dell 媒體插槽座 WD19DC 顯示器行為遵循 Thunderbolt 3 (USB Type-C) 連接埠的主控
- WD19DC 媒體插槽座上的 HDMI 2.0 連接埠和 MFDC (MFDP) Type-C 連接埠無法同時支援雙顯示器

如需電腦可用的顯示卡詳細資訊,請在電腦上執行 Dell SupportAssist,或在以下網址掃描您的硬體:www.dell.com/support。

下列為電腦中可能安裝的顯示卡選項:

- Intel UHD Graphics 630 (內建顯示卡)
- NVIDIA Quadro T1000 (獨立顯示卡)
- NVIDIA Quadro T2000 (獨立顯示卡僅適用於 Precision 7550)
- NVIDIA Quadro RTX 3000 (獨立顯示卡)
- NVIDIA Quadro RTX 4000 (獨立顯示卡)
- NVIDIA Quadro RTX 5000 (獨立顯示卡)

# 外接顯示器連線模式

在 BIOS 中選取的外接顯示器連線模式,決定了電腦支援的顯示器數量。 () 註: 外接顯示器連線模式不適用於僅限內建顯示卡的組態。

外接顯示器連線模式如下:

- 混合顯示卡模式
- 混合顯示卡模式(含直接輸出)
- 獨立顯示卡模式

## 混合顯示卡模式

在電腦的 BIOS 中啟用混合顯示卡模式:

- 1. 重新啟動系統,然後立即按下 <F2> 進入 BIOS。
- 2. 在 BIOS 畫面中,選取影像。
- 3. 選取可切換顯示卡。

### 4. 選取啟用可切換顯示卡。

5. 儲存變更並結束電腦的 BIOS。

如需有關存取和設定 BIOS 的詳細資訊,請參閱電腦的維修手冊,網址為:www.dell.com/support。

### 表 1. 混合顯示卡模式

| 顯示卡類型  | 支援的連接埠                                                               |
|--------|----------------------------------------------------------------------|
| 獨立 GPU | ● HDMI<br>● 迷你 DisplayPort                                           |
| 內建 GPU | <ul> <li>USB Type-C</li> <li>USB Type-C</li> <li>筆記型電腦顯示器</li> </ul> |

## 混合顯示卡模式 (含直接輸出)

在電腦的 BIOS 中啟用混合顯示卡模式 (含直接輸出):

- 1. 重新啟動系統,然後立即按下 <F2> 進入 BIOS。
- **2.** 在 BIOS 畫面中,選取**影像**。
- 3. 選取可切換顯示卡。
- 4. 選取啟用可切換顯示卡。
- 5. 選取獨立顯示卡控制器直接輸出模式。
- 6. 儲存變更並結束電腦的 BIOS。

如需有關存取和設定 BIOS 的詳細資訊,請參閱電腦的維修手冊,網址為:www.dell.com/support。

### 表 2. 混合顯示卡模式 (含直接輸出)

| 顯示卡類型  | 支援的連接埠                                          |
|--------|-------------------------------------------------|
| 獨立 GPU | ● HDMI<br>● 迷你 DisplayPort                      |
|        | <ul><li>USB Type-C</li><li>USB Type-C</li></ul> |
| 內建 GPU | 筆記型電腦顯示器                                        |

### 獨立顯示卡模式

在電腦的 BIOS 中啟用獨立顯示卡模式:

- 1. 重新啟動系統,然後立即按下 <F2> 進入 BIOS。
- 2. 在 BIOS 畫面中,選取影像。
- 3. 選取可切換顯示卡。
- 4. 取消勾選啟用可切換顯示卡。
- 5. 儲存變更並結束電腦的 BIOS。

如需有關存取和設定 BIOS 的詳細資訊,請參閱電腦的維修手冊,網址為:www.dell.com/support。

### 表 3. 獨立顯示卡模式

| 顯示卡類型  | 支援的連接埠                                                                                                    |
|--------|----------------------------------------------------------------------------------------------------|
| 獨立 GPU | <ul> <li>HDMI</li> <li>迷你 DisplayPort</li> <li>USB Type-C</li> <li>USB Type-C</li> <li>筆記型電腦顯示器</li> </ul> |

# 關閉內建顯示器

在某些情況下,您可能會想要關閉電腦的內建顯示器,以連接更多外接顯示器。

您可以使用「Intel HD 顯示晶片控制中心」關閉電腦的 LCD 顯示器。

關閉顯示器:

- 1. 在 Windows 搜尋列中, 輸入 Intel 顯示晶片控制中心, 然後按下 < Enter>。
- 2. 接受 Intel 顯示晶片控制中心軟體授權合約。
- **3.** 在 Intel 顯示晶片控制中心視窗中,按一下顯示。連接的顯示器區段下方會列出使用中顯示器的清單。
- 4. 按一下主要顯示器右上角的省略符號 (...), 然後按一下延伸 > 顯示器 2。
- 5. 按一下顯示器 2 右上角的省略符號 (...), 然後按一下設為主要顯示器。
- 6. 按一下電腦顯示器右上角的省略符號 (...), 然後按一下停用。

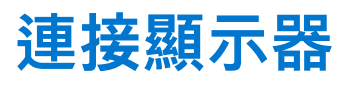

視外接顯示器的可用連接器而定,您可以使用下列選項將顯示器連接至電腦上的 Thunderbolt 3 (USB Type-C) 連接埠、HDMI 連接 埠、Mini DisplayPort:

- Thunderbolt 3 纜線、轉接器或媒體插槽座
- USB Type-C 纜線、轉接器或媒體插槽座
- HDMI 纜線或轉接器
- Mini DisplayPort 纜線或轉接器

(〕 註: 若要體驗外接顯示器支援的完整解析度,請使用適當的纜線。例如,使用 DisplayPort 或 HDMI 纜線,以獲得 4K 及以上解析 度。

# 支援的顯示器

| 圖形卡                                                                                   | 可交換顯示卡        | 獨立顯示卡控制器直接<br>輸出模式 | 支援的外接顯示器數量<br>(電腦內建顯示器開啟) | 支援的顯示器數量 (電腦<br>內建顯示器關閉)                                                                                                    |
|---------------------------------------------------------------------------------------|---------------|--------------------|---------------------------|----------------------------------------------------------------------------------------------------|
| Intel UHD Graphics 630 -<br>內建顯示卡                                                     | 不適用           | 不適用                | 2                         | 3                                                                                                    |
| NVIDIA Quadro T1000/<br>T2000/RTX 3000/RTX<br>4000/RTX 5000/Intel<br>UHD Graphics 630 | Enabled (已啟用) | 己停用                | 4                         | <ul> <li>5 台顯示器 (使用媒<br/>體插槽座)</li> <li>4 台顯示器 (不使用<br/>媒體插槽座) (兩個<br/>USB Type-C、<br/>HDMI、Mini<br/>DisplayPort)</li> </ul> |
| NVIDIA Quadro T1000/<br>T2000/RTX 3000/RTX<br>4000/RTX 5000/Intel<br>UHD Graphics 630 | Enabled (已啟用) | Enabled (已啟用)      | 4                         | 4                                                                                                    |
| NVIDIA Quadro T1000/<br>T2000/RTX 3000/RTX<br>4000/RTX 5000                           | 已停用           | 已停用                | 3                         | 4                                                                                                    |

# 使用 Dell 媒體插槽座 – WD19DC 連接多台顯示器

5 台外接顯示器範例 (電腦顯示器關閉)

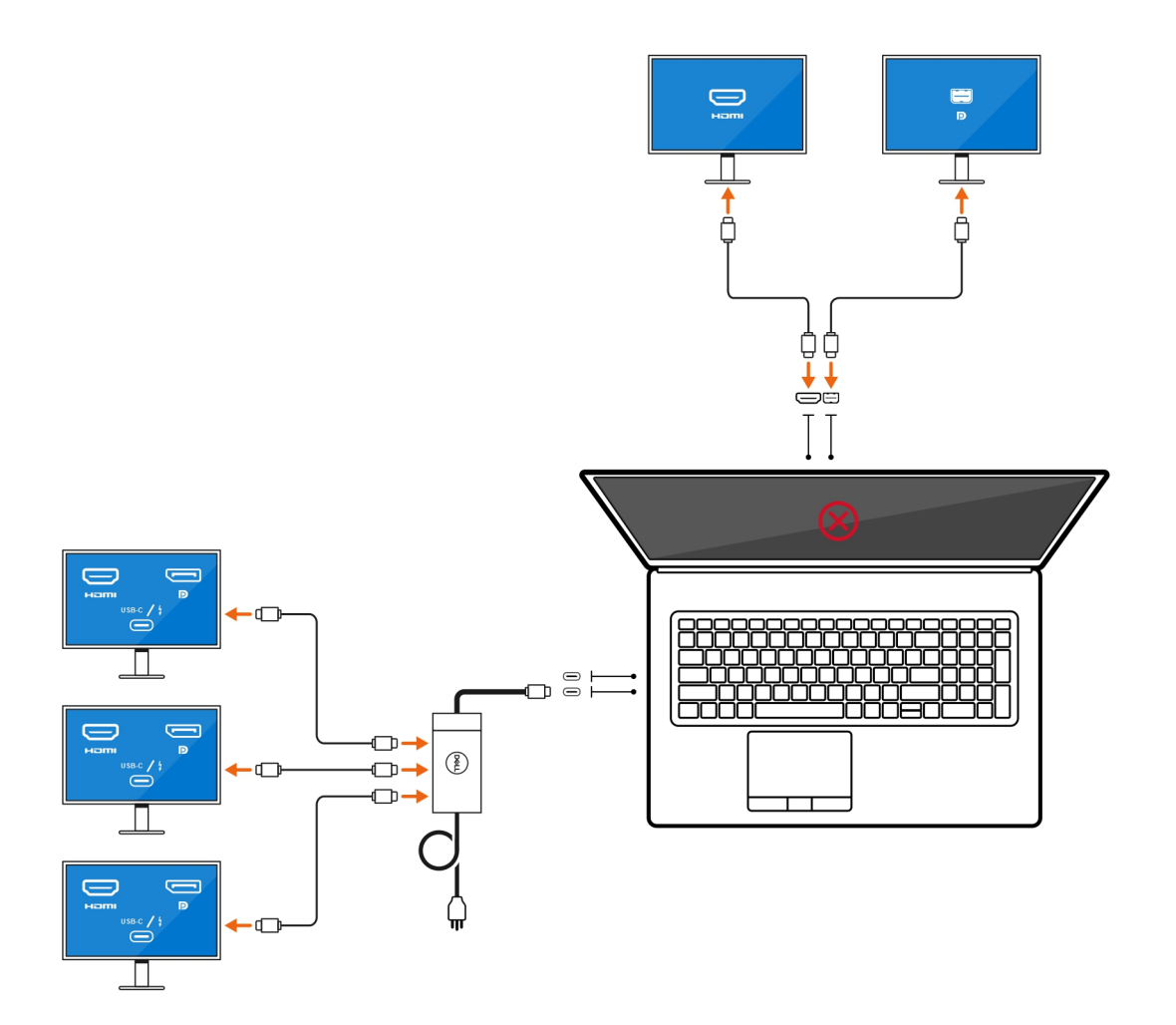

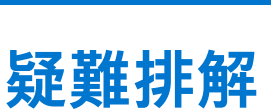

3

### 問題

當我使用 USB Type-C 轉 DisplayPort 轉接器連接 8K 顯示器時,顯示器解析度為 4K。

#### 原因

這可能是因為 BIOS 中的設定不正確。

### 因應措施

確認 BIOS 設定為特殊顯示卡模式或獨立顯示卡模式。

如需有關存取和設定 BIOS 的詳細資訊,請參閱電腦的維修手冊,網址為:www.dell.com/support。

### 問題

當我使用 USB Type-C 轉 DisplayPort 轉接器連接 8K 顯示器時,顯示器解析度可達到 8K,但畫面更新率無法達到 60 Hz。

### 因應措施

使用雙 USB Type-C 轉 DisplayPort 連接器或一個 USB Type-C 轉 DisplayPort 連接器 + 一個 Mini DisplayPort, 連接 8K 顯示器。

使用雙纜線 WD19DC 媒體插槽座的雙 DisplayPort 或主控雙 USB Type-C 轉 DisplayPort 轉接器或主控 DisplayPort 轉接器 + 一個 Mini DisplayPort, 連接 8K 顯示器。

# 獲得幫助和聯絡 Dell 公司

## 自助資源

您可以透過下列自助資源取得 Dell 產品和服務的資訊和協助。

### 表 4. 自助資源

| 自助資源                                                                                                    | 資源位置                                                                                                    |
|----------------------------------------------------------------------------------------------------|----------------------------------------------------------------------------------------------------|
| 有關 Dell 產品和服務的資訊                                                                                                    | www.dell.com                                                                                                    |
| My Dell                                                                                                    | Deel                                                                                                    |
| 秘訣                                                                                                    | *                                                                                                    |
| 連絡支援                                                                                                    | 在 Windows 搜尋中,輸入 Contact Support,然後按下 Enter<br>鍵。                                                                                                    |
| 作業系統的線上說明                                                                                                    | www.dell.com/support/windows                                                                                                    |
|                                                                                                    | www.dell.com/support/linux                                                                                                    |
| 故障排除資訊、使用手冊、設定指示、產品規格、技術說明部落<br>格、驅動程式、軟體更新等資源                                                                                                    | www.dell.com/support                                                                                                    |
| Dell 知識庫的文章為您解答各種不同的電腦疑問。                                                                                                    | <ol> <li>請前往 https://www.dell.com/support/home/?<br/>app=knowledgebase。</li> <li>輸入主旨或關鍵字 Search (搜尋) 方塊。</li> <li>按一下 Search (搜尋) 以擷取相關文章。</li> </ol>                                                                                                    |
| <ul> <li>學習並瞭解下列關於產品的資訊:</li> <li>產品規格</li> <li>作業系統</li> <li>安裝和使用您的產品</li> <li>資料備份</li> <li>故障排除和診斷</li> <li>原廠和系統修復</li> <li>BIOS 資訊</li> </ul> | <ul> <li>請前往 www.dell.com/support/manuals 參閱 我和我的 Dell。</li> <li>若要在 Me and My Dell (我和我的 Dell) 中找到與您產品相關的資訊,請透過以下步驟確認產品:</li> <li>選擇 Detect Product (偵測產品)。</li> <li>在 View Products (檢視產品)下的下拉式選單中找到您的產品。</li> <li>在搜尋列內輸入 Service Tag number (服務標籤號碼) 或<br/>Product ID (產品 ID)。</li> </ul> |

## 與 Dell 公司聯絡

若因銷售、技術支援或客戶服務問題要聯絡 Dell 公司,請參閱 www.dell.com/contactdell。

(i) 註: 如果無法連線網際網路,則可以在購買發票、包裝單、帳單或 Dell 產品目錄中找到聯絡資訊。